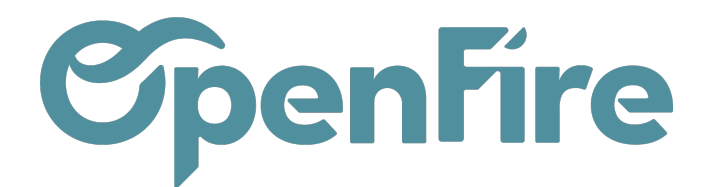

Suivant 🗲

# Prise de RDV en ligne

#### Sommaire

La prise de RDV en ligne est la possibilité pour vos clients de prendre rendez-vous directement sur votre site internet. Vous choisissez sur quels appareils installés vous intervenez et pour quels techniciens.

|                                                                                          | Équipement Adresse Localisation Prestation Créneau Confirmation    |
|------------------------------------------------------------------------------------------|--------------------------------------------------------------------|
| Sélectionner mon                                                                         | équipement                                                         |
| Vous avez au moins un équipement installé che<br>intervention, ou ajoutez en un nouveau. | ez vous, sélectionnez celui pour lequel vous souhaitez prévoir une |
| La référence de votre équipement                                                         | ~                                                                  |
|                                                                                          | Ajouter un équipement / Modifier un équipement ou Suivant→         |
|                                                                                          |                                                                    |
|                                                                                          |                                                                    |

### Choix de l'équipement et du lieu de RDV

#### Une fois connecté, le client pourra prendre rendez vous.

| Accueil | Contactez-nous | Prendre rendez-vous |
|---------|----------------|---------------------|
|         |                |                     |
|         |                |                     |

En fonction du paramétrage, il est possible de permettre la création du parc installé depuis l'interface web. Sinon, le client peut simplement sélectionner son appareil installé sur lequel il souhaite une intervention :

Documentation éditée par Openfire. Documentation disponible sur documentation.openfire.fr Page: 1 / 7

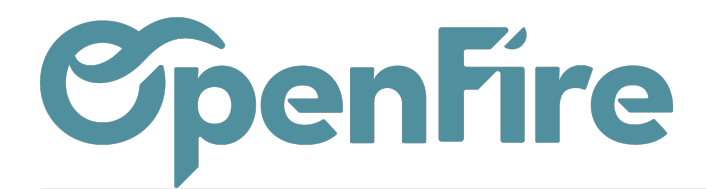

| <b>OpenFire</b> |
|-----------------|
|-----------------|

Équipement Adresse Localisation Prestation Créneau Confirmation

#### Sélectionner mon équipement

Vous avez au moins un équipement installé chez vous, sélectionnez celui pour lequel vous souhaitez prévoir une intervention, ou ajoutez en un nouveau.

 La référence de votre équipement...
 ✓

 La référence de votre équipement...
 John Doe - Mon appareil

 Ajouter un équipement
 /

 Modifier un équipement
 ou

Il valide ensuite son adresse et sa localisation :

|                                              |         |             | Équipement | Adresse | Localisation | Prestation | Créneau | Confirmation |
|----------------------------------------------|---------|-------------|------------|---------|--------------|------------|---------|--------------|
| Choisir mon                                  | adrosso | d'intorvont | tion       |         |              |            |         |              |
|                                              | auresse | uniterveni  |            |         |              |            |         |              |
| John Doe<br>Boulevard de l'Europe<br>EUREXPO | đ       |             |            |         |              |            |         |              |
| 69680 Chassieu<br>dm@openfire.fr             |         |             |            |         |              |            |         |              |
| [                                            |         |             |            |         |              |            |         |              |
| - Retour                                     |         |             |            |         |              |            |         | Suivant →    |
|                                              |         |             |            |         |              |            |         |              |

Une fois l'adresse d'intervention sélectionnée, il est en effet possible de corriger et de commenter la localisation GPS de l'adresse si besoin :

Documentation éditée par Openfire. Documentation disponible sur documentation.openfire.fr Page: 2 / 7

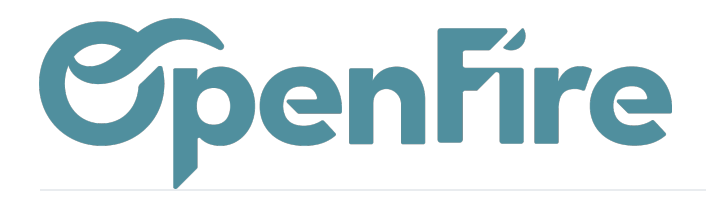

|                                                                                    | Equipement Adresse Localisation Prestation Créneau Confirmation                                                  |
|------------------------------------------------------------------------------------|----------------------------------------------------------------------------------------------------|
| Mo localization                                                                    |                                                                                                    |
| Ma localisation                                                                    |                                                                                                    |
| Laissez nous un commentaire si la localisation n'est<br>vous.                      | it pas bonne. Nous verrons ça ensemble au moment de vous rappeler pour valider le rendez-                        |
|                                                                                    |                                                                                                    |
| Plan Satellite                                                                     | C3                                                                                                    |
|                                                                                    |                                                                                                    |
|                                                                                    |                                                                                                    |
|                                                                                    | Bd de lEurope                                                                                                    |
|                                                                                    | 890                                                                                                    |
|                                                                                    | Bid de l'Eurov                                                                                                   |
|                                                                                    | a de l'Europe                                                                                                    |
|                                                                                    |                                                                                                    |
|                                                                                    |                                                                                                    |
|                                                                                    |                                                                                                    |
|                                                                                    | +                                                                                                    |
|                                                                                    |                                                                                                    |
| Google                                                                             | Recourds cievier Données certographiques 02023 Google Conditions d'utilisation Signaler une ensur certographique |
| Coordonnées GPS                                                                    | Longitude                                                                                                    |
| Latitude                                                                           | Longitude                                                                                                    |
| Latitude<br>45,7377449                                                             | 4,939039                                                                                                    |
| Latitude<br>45,7377449<br>Vous trouverez ici un tutoriel vidéo pour vous aider à : | déterminer vos coordonnées GPS.                                                                                  |

### Choix de l'intervention et du Créneau

Les prestations ouvertes à la prise de rendez-vous apparaissent dans la liste et le client indique à partir de quelle date il souhaite prendre rendez vous.

Documentation éditée par Openfire. Documentation disponible sur documentation.openfire.fr Page: 3 / 7

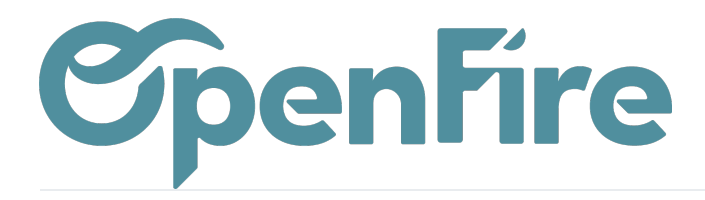

| <section-header></section-header>                                                                                                    |                                                                                  |                                                                                                    | e          | penFire                                          |                                   |
|----------------------------------------------------------------------------------------------------|----------------------------------------------------------------------------------|----------------------------------------------------------------------------------------------------|------------|--------------------------------------------------|-----------------------------------|
| <section-header></section-header>                                                                                                    |                                                                                  |                                                                                                    |            | Équipement > Adresse > Localisation > Prestation | Créneau Confirmation              |
| <image/>                                                                                                    |                                                                                  | Prendre un r                                                                                                    | endez-vous |                                                  |                                   |
| Equipement Adresse Localisation Prestation Créneau Confirmation   Prestation *   Ramonage Poèle Bois ~   A partir de quand voulez-vous que nous intervenions ?* ~   30/30/2023 _                                     |                                                                                  | Prestation * Prestation Prestation Proce Point Proce Point Proce Point Proce Oracides Proce Gaz Congés SAV Ramonage Poèle Bois Entretien Poèle Granulés |            | ~                                                | Sulvent                           |
| Prestation *   Ramonage Poële Bols   À partir de quand voulez-vous que nous intervenions ? *   30/03/2023    Exercor                                                                                                 |                                                                                  |                                                                                                    |            |                                                  |                                   |
| Prestation *<br>Ramonage Poèle Bois   À partir de quand voulez-vous que nous intervenions ? *<br>30/03/2023                                                                                                    |                                                                                  |                                                                                                    | Ope        | Equipement Adresse Localisation Prestation       | Créneau Confirmation              |
| kamonage Hoele sols     Image Hoele sols       A partir de quand voulez-vous que nous intervenions ?*     Image Hoele sols       30/03/2023     Image Hoele sols       Image Hoele sols     Sulvant Image Hoele sols | Prendre                                                                          | un rendez-v                                                                                                    | Vous       | Équipement Adresse Localisation Prestation       | Créneau Confirmation              |
| - Retour Sulvant →                                                                                                    | Prendre<br>Prestation *                                                          | un rendez-v                                                                                                    | vous       | Equipement Adresse Localisation Prestation       | Créneau Confirmation              |
| ← Retour Sulvant →                                                                                                    | Prestation *<br>Ramonage Poèle<br>A partir de quand vo                           | un rendez-v<br>Bols                                                                                                    | vous       | Équipement Adresse Localisation Prestation       | Créneau Confirmation              |
| ← Retour Sulvant →                                                                                                    | Prestation *<br>Ramonage Poéle<br>A partir de quand ve<br>30/03/2023             | <b>un rendez-v</b><br>Bois<br>Llez-vous que nous intervenio                                                                                             | rous       | Equipement Adresse Localisation Prestation       | Créneau Confirmation              |
|                                                                                                    | Prestation *<br>Ramonage Poèle<br>A partir de quand vo<br>30/03/2023             | un rendez-v<br>Bols<br>ulez-vous que nous intervenio                                                                                                    | rous       | Équipement Adresse Localisation Prestation       | Créneau Confirmation              |
|                                                                                                    | Prestation *<br>Ramonage Poèle<br>30/03/2023<br>← Retour                         | un rendez-v<br>Bois<br>ulez-vous que nous intervenio                                                                                                    | vous       | Équipement Adresse Localisation Prestation       | Créneau Confirmation              |
|                                                                                                    | Prestation *<br>Ramonage Poêle<br>A partir de quand ve<br>30/03/2023<br>← Retour | un rendez-v<br>Bols<br>ulez-vous que nous intervenio                                                                                                    | rous       |                                                  | Créneau Confirmation<br>Sulvant → |
|                                                                                                    | Prestation *<br>Ramonage Poéle<br>A partir de quand ve<br>30/03/2023             | un rendez-v<br>Bols<br>ulez-vous que nous intervenio                                                                                                    | vous       | Equipement Adresse Localisation Prestation       | Créneau Confirmation              |
|                                                                                                    | Prestation *<br>Ramonage Poële<br>A partir de quand vo<br>30/03/2023<br>← Retour | un rendez-v                                                                                                    | rous       | Équipement Adresse Localisation Prestation       | Créneau Confirmation              |

Les créneaux ouverts et disponibles à la réservation apparaissent.

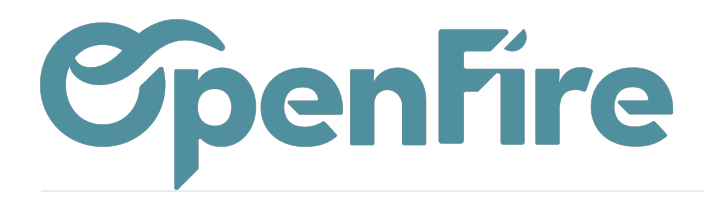

|                                        |                              | Équipement | Adresse | Localisation                        | Prestation | Créneau | Confirmation |
|----------------------------------------|------------------------------|------------|---------|-------------------------------------|------------|---------|--------------|
| oisir mon crénea                       | iu                           |            |         |                                     |            |         |              |
| Mardi 04 avril<br>Matin                | Mardi 04 avril<br>Après-midi |            | Me      | ercredi 05 avril<br>Matin           |            |         |              |
| <b>Mercredi 05 avril</b><br>Après-midi | Jeudi 06 avril<br>Matin      |            | J       | <b>leudi 06 avril</b><br>Après-midi |            |         |              |
| <b>Mardi 11 avril</b><br>Matin         | Mardi 11 avril<br>Après-midi |            | Me      | ercredi 12 avril<br>Matin           |            |         |              |
| Mercredi 12 avril<br>Après-midi        |                              |            |         |                                     |            |         |              |
|                                        |                              |            |         |                                     |            |         |              |

Le récapitulatif des informations est affiché. Il suffit ensuite de valider pour qu'un rendez-vous en brouillon soit créé dans l'application planning.

|                                                                                                    | Équipement Adresse Localisation Prestation Créneau Confirmation |
|----------------------------------------------------------------------------------------------------|-----------------------------------------------------------------|
| Récapitulatif de rendez-vous                                                                                                | 3                                                               |
| Mon adresse d'intervention                                                                                                  |                                                                 |
| John Doe<br>Boulevard de l'Europe<br>EUREXPO<br>69680 Chassieu<br>dm@openfire.fr                                            |                                                                 |
| Mon équipement                                                                                                    |                                                                 |
| Tous<br>Lab OpenFire -<br>№" série : John Doe - Mon appareil                                                                |                                                                 |
| Mon rendez-vous                                                                                                    |                                                                 |
| Ramonage Poèle Bois<br>86,00 CFTC<br>air far an referent france de la set france en<br>instance<br>Marcii de anil<br>Marcii |                                                                 |
| Commentaires additionnels                                                                                                   |                                                                 |
| Jaccepte les Conditions Générales de Vente de Le lab OpenFire<br>Jaccepte d'être contacté par Le lab OpenFire               |                                                                 |
| + Retour                                                                                                    | Valider →                                                       |

Le client reçoit un mail de confirmation et un rendez-vous est automatiquement créé dans votre planning dans le créneau sélectionné par le client. Vous n'avez plus qu'à valider avant le rendez-vous l'heure précise du rendez-vous et convenir avec le client du règlement de l'intervention.

Documentation éditée par Openfire. Documentation disponible sur documentation.openfire.fr Page: 5 / 7

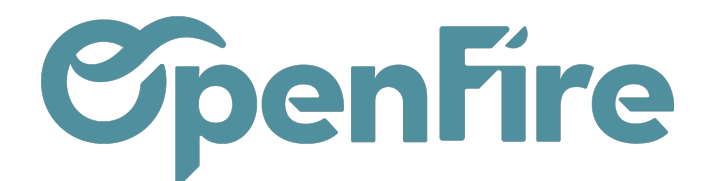

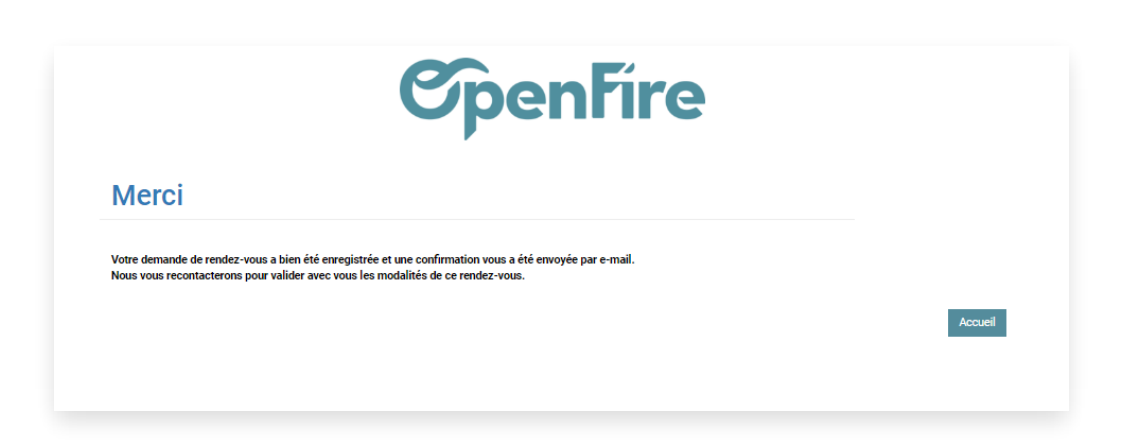

## Sélection d'une demande d'intervention

Il est possible de permettre au client de sélectionner la demande d'intervention liée à son équipement (contrat d'entretien). Au préalable, il faut publier la demande d'intervention concernée et celle-ci doit être récurrente.

|                                          | 00500                   |             | \$     | 0<br>Ventes | \$ | <b>0</b><br>Factures       |   | 0<br>RDVs Tech |
|------------------------------------------|-------------------------|-------------|--------|-------------|----|----------------------------|---|----------------|
| M M DIV                                  | 100390                  |             | -      | Actif       | ۲  | Publié<br>Sur le site inte | ۰ | Mobile         |
| Туре                                     | Entretien - Maintenance | Utilisateur | OpenFi | re          |    |                            |   |                |
| Modèle d'intervention<br>Commande client |                         | Étiquettes  |        |             |    |                            |   |                |
| Est récurrente (                         |                         |             |        |             |    |                            |   |                |

Dans ce cadre, il est possible pour le client de prendre RDV dans le cadre de son contrat d'entretien ou non.

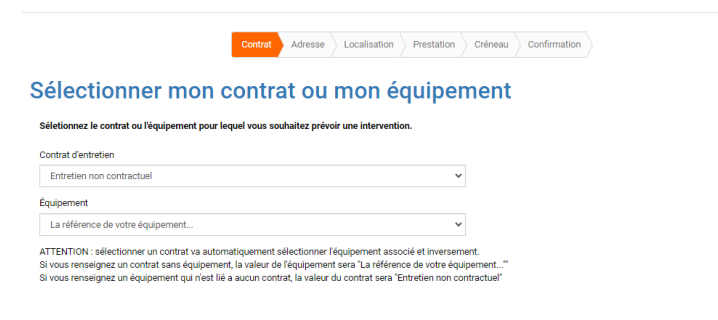

Suivant ----

L'utilisateur choisit le contrat ou l'équipement sur lequel il souhaite prévoir une intervention.

A la sélection du contrat, l'équipement est mis à jour.

A l'étape "Prestation", la tâche associée au contrat est automatiquement reprise.

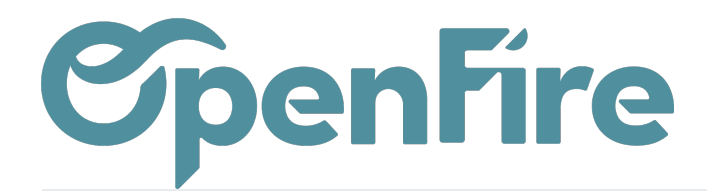

| Questiont |         | I and the street | D          | 0-1     | 0            |
|-----------|---------|------------------|------------|---------|--------------|
| Contrat   | Adresse | Localisation     | Prestation | Creneau | Contirmation |

#### Prendre un rendez-vous

.

| Prestation *                                           |  |
|--------------------------------------------------------|--|
| RESA CE                                                |  |
| Prix de la prestation                                  |  |
| 350.03€                                                |  |
| À partir de quand voulez-vous que nous intervenions ?* |  |
| jj/mm/aaaa                                             |  |
|                                                        |  |